# 10 Reading the display unit's log data

| 10.1 | Uploading the display unit's log data | 10-2  |
|------|---------------------------------------|-------|
| 10.2 | Setting Guide                         |       |
| 10.3 | Restrictions                          | 10-24 |

# 10.1 Uploading the display unit's log data

### [Action Example]

Every day at 15:00, write the display unit's alarm log data stored on the CF Card to CSV file

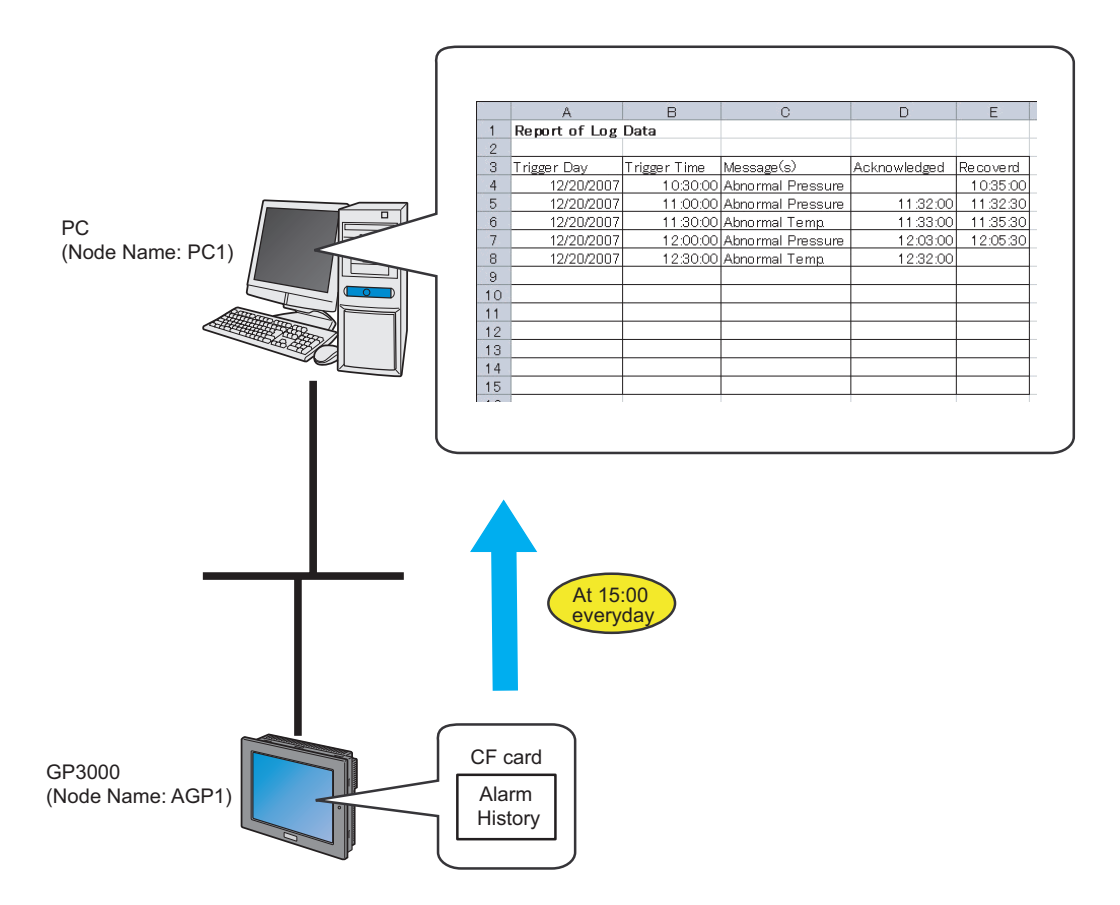

This section describes the setting procedures for executing the above action (ACTION) as an example.

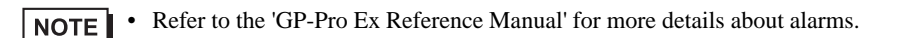

## [Setting Procedure]

| 1  | Starting 'Pro-Studio EX' (page10-4)                                | Start 'Pro-Studio EX'.                                                                               |
|----|--------------------------------------------------------------------|----------------------------------------------------------------------------------------------------|
|    |                                                                    |                                                                                                    |
| 2  | Registering Entry Nodes (page10-4)                                 | This step registers the PC and the display units as entry nodes.                                     |
|    |                                                                    |                                                                                                    |
| 3  | Parameter Setting for Feature (ACTION)<br>(page10-5)               | This step sets the details of the ACTION parameters.                                                 |
|    |                                                                    |                                                                                                    |
| 4  | Setting Trigger Conditions (page10-10)                             | This step sets log data read conditions.                                                             |
|    | +                                                                  |                                                                                                    |
| 5  | Setting Data Received by ACTION (page10-<br>12)                    | This step sets log data.                                                                             |
|    |                                                                    |                                                                                                    |
| 6  | Setting ACTION Node/Process Completion<br>Notification (page10-14) | This step sets the name of an ACTION node and the alert setting whether it should be tuned on or off |
|    |                                                                    |                                                                                                    |
| 7  | Verifying Setting Result (page10-16)                               | This step verifies setting results on the setting content list screen.                               |
|    |                                                                    |                                                                                                    |
| 8  | Saving a Network Project File (page10-18)                          | This step saves the current settings as a network project file and reloads.                          |
|    |                                                                    |                                                                                                    |
| 9  | Transferring a Network Project File (page10-<br>18)                | This step transfers a saved network project file to the display unit.                                |
|    |                                                                    |                                                                                                    |
| 10 | Executing ACTION (page10-19)                                       | This step verifies that the log data is read when the preset trigger condition has become effective. |

# 10.1.1 Starting 'Pro-Studio EX'

Start 'Pro-Studio EX'.

Refer to "3 Trial of Pro-Server EX" for more details on how to start.

# 10.1.2 Registering Entry Nodes

This step registers the PC and the display units connected with a network as nodes. Refer to "33 Trigger Conditions" for more details on entry nodes.

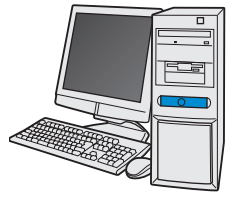

| Node   | Name  | :PC1         |
|--------|-------|--------------|
| IP Add | lress | :192.168.0.1 |

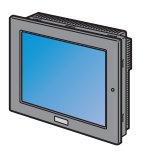

Node Name :AGP1

IP Address :192.168.0.100

**Device/PLC Information** 

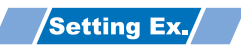

| Node         | Setup Item | Description   |
|--------------|------------|---------------|
| PC           | Node Name  | PC1           |
|              | IP Address | 192.168.0.1   |
|              | Туре       | GP3000 Series |
| Display Unit | Node Name  | AGP1          |
|              | IP Address | 192.168.0.100 |

# 10.1.3 Parameter Setting for Feature (ACTION)

This step makes settings to write data in CSV files. (parameter settings) Refer to "10.2 Setting Guide" for more details about ACTION parameter.

# Setting Ex.

| Setup Item             | Description                                           |
|------------------------|-------------------------------------------------------|
| ACTION Name            | Log Data Upload                                       |
| Reading Source         | CF Card Backup Data                                   |
| GP Type                | GP4000/LT4000 Series / GP3000 Series / WinGP / LT3000 |
| Select Read Data       | Alarm block 1                                         |
| Save File              | Desktop                                               |
| Saved File Name        | GP Log Data                                           |
| Zero Suppress          | Applied                                               |
| File Save Method       | Append Data                                           |
| Data is Currently Open | Do not save data                                      |
| Saving format          | CSV Format                                            |

1 Click the [Feature] icon on the status bar.

| 💱 Pro-Studio EX 🛛 test.npx                                                             |                                                                                                    |
|----------------------------------------------------------------------------------------|----------------------------------------------------------------------------------------------------|
| File Edit Tool Programming Assist                                                      | Setting Help                                                                                                  |
| Start 🍛 🟹 Node                                                                         | >> խ Symbol >> ≷ Feature >> 📄 Save .                                                                          |
| Sample Wizard<br>On the 2nd time or later,<br>samples will be added to the<br>network. | 2 War Natural                                                                                                 |
| New Form                                                                               | 2- may network                                                                                                |
| 😵 Recipe                                                                               | 2-Way network is a network connecting FA units and<br>in Excel format by acquiring data of the GPs and the v: |
| 🔯 Data Logging                                                                         | connected to the GPs, and transmit the information of connection units.                                       |
| Send Mail                                                                              | Pro-Studio EX                                                                                                 |

 $2\,$  Select [ACTION] from the tree display on the left of the screen and click the [Add] button.

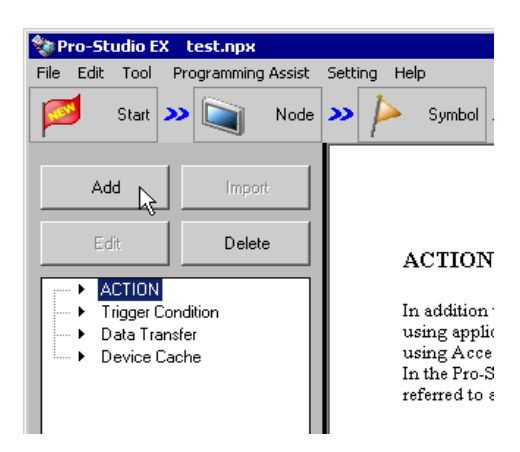

**3** Click the [ACTION Type] list button, and select 'Upload of GP Log Data'. Then, enter the name of ACTION to set in the [ACTION Name] field. In this example, enter "UploadLogData ".

| <b>NOTE</b> • [ACTION Name] can be an arbitrary name. |  |
|-------------------------------------------------------|--|
|-------------------------------------------------------|--|

| Set ACTION Name/Parameter                                                                                                    | ×           |
|----------------------------------------------------------------------------------------------------|-------------|
| Add a new ACTION.<br>Specify an ACTION name, and set its paramete                                                                                                    | er.         |
| ACTION Type Create form using Excel.                                                                                                    | •           |
| Create form using Excel.<br>Writes Data to CSV file.<br>ACTION Name Writes Data from CSV file.<br>Upload of GP JPEG Data.<br>Upload of GP Log Data.<br>Writes Data to E-Mail.<br><del>Upload to the database.</del><br>Download from the database. | se.         |
|                                                                                                    |             |
|                                                                                                    | Next Cancel |

4 Click the [Click here to set ACTION parameter] button.

| Set ACTION Name/Parameter                                           | × |
|---------------------------------------------------------------------|---|
| Add a new ACTION.<br>Specify an ACTION name, and set its parameter. |   |
| ACTION Type Upload of GP Log Data.                                  |   |
| Display the Actions of the old version of Pro-Server                |   |
| ACTION Name UploadLogData                                           |   |
|                                                                     |   |
| Click here<br>to set the ACTION parameter.                          | ) |
| Click here<br>to set the ACTION parameter.                          | ) |

# 5 Set the read options.

| Setting Parameters                      |                                                  |               |          |              |       |
|-----------------------------------------|--------------------------------------------------|---------------|----------|--------------|-------|
| Read Location: Odd type                 | Data type:                                       |               | EX       | Version 1.30 |       |
| C GP SRAM backup data                   | <ul> <li>GP3000 Series</li> <li>WinGP</li> </ul> | Alarm block 1 |          |              | •     |
| <ul> <li>CF CARD backup data</li> </ul> | LT3000<br>C GP Series                            | Alarm kind    | C Active | C History    | C Log |

| Setup Item    | Description                                                    |  |
|---------------|----------------------------------------------------------------|--|
| Read Location | Check [CF CARD backup data].                                   |  |
| Node type     | Check [GP4000/LT4000 Series / GP3000 Series / WinGP / LT3000]. |  |
| Data type     | Select [Alarm block1]                                          |  |

6 Set the save options.

| Save To Folder:                                                                        | •         |
|----------------------------------------------------------------------------------------|-----------|
| C:\<br>Documents and Settings<br>Administrator                                         |           |
| 🔁 Desktop                                                                              |           |
| File Name:                                                                             |           |
| GP Log Data                                                                            | •         |
| <ul> <li>Zero Supress</li> <li>Create new Book</li> <li>Append data to Book</li> </ul> |           |
| Book is Currently Open                                                                 | Save form |
| Do not save data                                                                       | LS form   |
| C Use Temporary Book                                                                   | CSV form  |

| Setup Item             | Description               |
|------------------------|---------------------------|
| Save To Folder         | Desktop                   |
| File Name              | Enter [GP Log Data].      |
| Zero Suppress          | Check                     |
| Append Data to Book    | Check                     |
| Book is Currently Open | Check [Do not save data]. |
| Save form              | Check [CSV Form] only.    |

### What is %Y%M%D%h%m%s?

Refers to the time when data has been written and this is saved in the format of "Year\_Month\_Date\_Hour/ Minute/Second".

(Example) The file name for which data was written at 9:50:15 on December 15, 2007 becomes "2007\_12\_15\_095015".

Refer to "37.1 Restrictions on Names" for more details.

### 7 Click the [OK] button.

| ProCsv X                                             |
|------------------------------------------------------|
| It is effective only when you've checked "XLS form". |

**8** Click the [OK] button without setting anything.

| Setting Parameters                                                         |  |   |        |  |  |  |
|----------------------------------------------------------------------------|--|---|--------|--|--|--|
| Select a Data Write Pattern                                                |  |   |        |  |  |  |
|                                                                            |  | ¢ | Return |  |  |  |
| Use all cells     Use designated range     IV65536     Use Excel     sheet |  |   |        |  |  |  |
| <ul> <li>Item names are used</li> <li>Item names are not used</li> </ul>   |  |   |        |  |  |  |
| <ul> <li>Call up Excel display</li> <li>No Excel display</li> </ul>        |  |   |        |  |  |  |
| <ul> <li>Time stamp is used</li> <li>Time stamp is not used</li> </ul>     |  |   |        |  |  |  |

### **NOTE** • This setting screen is used only when reading in Excel format.

This is the end of the feature (ACTION) settings.

# 10.1.4 Setting Trigger Conditions

This step sets a trigger condition to read out device data.

Refer to "33 Trigger Conditions" for more details on trigger conditions.

### /Setting Ex./

- Trigger Condition Name: Collect at constant intervals
- Trigger Condition : 15:00 daily

 $1 \ \ \, \text{On the "Set ACTION Name/Parameter" screen, click the [Next] button.}$ 

| Call ACTION Name (Development)                                      | ~ |
|---------------------------------------------------------------------|---|
| Set ACTION Name/Parameter                                           |   |
| Add a new ACTION.<br>Specify an ACTION name, and set its parameter. |   |
| ACTION Type Upload of GP Log Data.                                  | - |
| Display the Actions of the old version of Pro-Server                | _ |
| ACTION Name UploadLogData                                           | _ |
| ,                                                                   |   |
| Click here<br>to set the ACTION parameter.                          |   |
|                                                                     |   |
| Cancel                                                              |   |

2 Click the [New Trigger Condition] button.

| Set ACTION Trigger Condition               | × |
|--------------------------------------------|---|
| ACTION Type Upload of GP Log Data.         |   |
| ACTION Name UploadLogData                  |   |
| Specify a trigger condition of the ACTION. |   |
| Trigger Condition                          |   |
| New Trigger Condition                      |   |
| Edit                                       |   |

**3** Enter the trigger condition name "CollectAtConstantTimes" in [Trigger Condition Name], and select "AGP1" in [Node Name] as a name of the data transfer source.

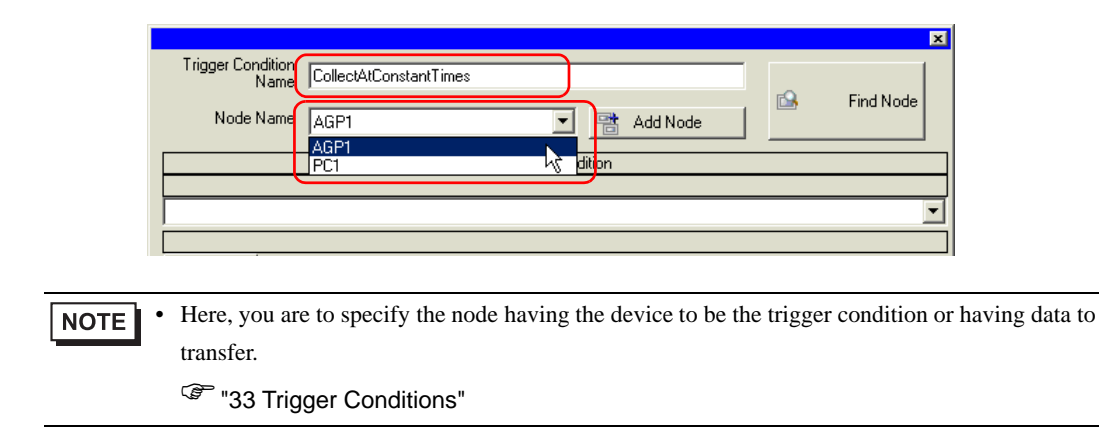

4 Click the [Specified Time] button on the [Condition 1] tab, and enter "15:00" in [Specified Time]. Then click the [OK] button.

| Condition 1                      |                       |  |                     |   |                           |
|----------------------------------|-----------------------|--|---------------------|---|---------------------------|
| Specify th                       | ne Trigger Condition. |  |                     |   |                           |
| 5                                | When Turned ON        |  | While Device is ON  |   | While Condition Satisfied |
| Ġ                                | Specified Time        |  | While Device is OFF |   | When Condition Satisfied  |
| 0                                | Constant Cycle        |  | When Device ON      |   | When Partner Node ON      |
|                                  | When Device Changes   |  | When Device OFF     | 8 | When Partner Node OFF     |
| Specified Time 15 + hour 0 + min |                       |  |                     |   |                           |

• You can also set trigger conditions by combining 2 different types of conditions ("And" condition or "Or" condition).

"33 Trigger Conditions"

This is the end of trigger condition settings.

# 10.1.5 Setting Data Received by ACTION

Specify the data to be transferred during operation of the ACTION.

### /Setting Ex./

- Constant value to transfer: 1
- 1 On the "Set ACTION Trigger Condition" screen, click the [Next] button.

| Set ACTION Trigger Condition               |
|--------------------------------------------|
| ACTION Type Upload of GP Log Data.         |
| ACTION Name UploadLogData                  |
| Specify a trigger condition of the ACTION. |
| Trigger Condition                          |
| New Trigger Condition                      |
| CollectAtConstantTimes Edit                |
| Node AGP1                                  |
| At 15hour0min                              |
|                                            |
|                                            |
|                                            |
| Back Cancel                                |

2 After clicking [Constant Value], enter "1" in the text box for the constant value to transfer and "1" in [Number].

| ata settings to be received by ACTION 🛛 🗶                                                                                                    |
|----------------------------------------------------------------------------------------------------|
| ACTION Type Upload of GP Log Data.                                                                                                    |
| ACTION Name UploadLogData                                                                                                    |
| From the trigger node, this ACTION                                                                                                    |
| File No.                                                                                                    |
| is received as a data to do the ACTION. As the data value, the device value of the trigger node or a constant is available. Specify the data. |
| Transfer Source                                                                                                    |
| Node                                                                                                    |
| AGP1                                                                                                    |
|                                                                                                    |
|                                                                                                    |
| O Device Address                                                                                                    |
|                                                                                                    |
| Constant Value                                                                                                    |
|                                                                                                    |
| Data Type  16Bit(Signed) No 1                                                                                                    |
|                                                                                                    |
| Back Next Cancel                                                                                                    |

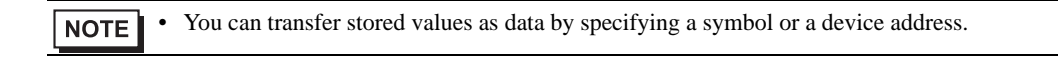

This is the end of the setting of data received by ACTION.

### 10.1.6 Setting ACTION Node/Process Completion Notification

This step sets the name of an ACTION node and the alert setting whether it should be tuned on or off when the ACTION is completed.

### Setting Ex.

- ACTION Node : PC1
- Receive Notification: OFF

1 On the "Set Data Received by ACTION" screen, click the [Next] button.

| O Device Address              |
|-------------------------------|
|                               |
| Constant Value                |
| 1                             |
| Data Type 16Bit(Signed) No. 1 |
|                               |
| Back Next Cancel              |

2 Click the list button of [Action Node] and select "PC1" as a node where ACTION operates. Also, clear the check if [Receive Notification Exists] has been checked.

| ACTION Node                     |                                                                                                    |
|---------------------------------|----------------------------------------------------------------------------------------------------|
| PC1<br>PC1<br>Red Sive N        | otification Eyists                                                                                                    |
| Please s<br>the exec<br>ACTION, | pecify the notified device that will be informed of<br>ution of the ACTION. After the execution of the<br>it will be is turned on. |
|                                 | Device Name                                                                                                    |
|                                 | #INTERNAL                                                                                                    |
|                                 | Notified Device                                                                                                    |
|                                 | <b>Ⅲ</b>                                                                                                    |
|                                 | Data Type Bit                                                                                                    |

NOTE

• When "Receive Notification" is turned on, the specified bit device will be turned on when the ACTION is completed. This can be used as the trigger condition of the subsequent ACTION when you want to execute two or more ACTIONs sequentially.

"33 Trigger Conditions"

**3** Click the [End] button.

The "ACTION Node/Process Completion Notification Settings" screen will disappear. On the left of the screen, the name of ACTION and trigger condition you set will appear.

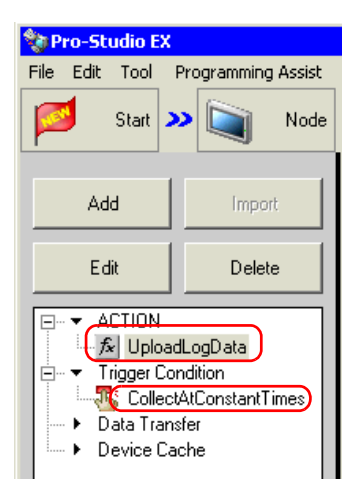

This is the end of the settings of the ACTION node and process completion notification.

### 10.1.7 Verifying Setting Result

This step verifies setting results on the setting content list screen.

1 Select the ACTION name "UploadLogData" from the tree display on the left of the screen.

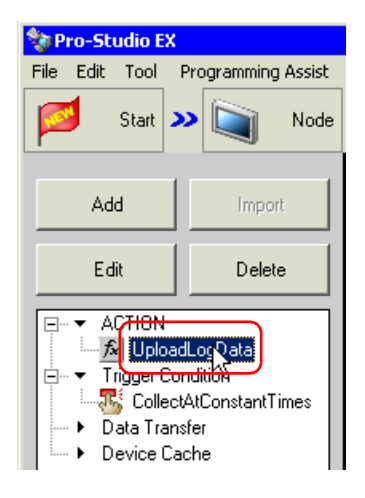

Confirm that the setting content appears on the right of the screen.

|                                                | _ 🗆 🗙                   |
|------------------------------------------------|-------------------------|
| Setting Help                                   |                         |
| » 찯 Symbol » ≷ Feature » 📄 Save » 🆄            | Transfer Monitor Status |
| ACTION-Specific Trigger Condition/Process List | ACTION                  |
| Add Edit Release                               | Delete ACTION           |
| Data Source Node AGP1                          | UploadLogData 💌         |
| Trigger At 15hour0min Data                     | Rename                  |
|                                                | Upload of GP Log Data.  |
|                                                |                         |
|                                                | Set Parameter           |
| L                                              | ACTION Node             |
|                                                | PC1                     |
|                                                |                         |

2 Select the trigger condition name "CollectAtConstantTimes" from the tree display on the left of the screen.

| 🀲 P                                                                                                    | ro-St | udio E | x               |                    |      |  |
|----------------------------------------------------------------------------------------------------|-------|--------|-----------------|--------------------|------|--|
| File                                                                                                    | Edit  | Tool   | Pro             | Programming Assist |      |  |
|                                                                                                    | 1     | Start  | <b>&gt;&gt;</b> |                    | Node |  |
| Add Import                                                                                                  |       |        |                 | rt                 |      |  |
| Edit                                                                                                    |       |        |                 | Dele               | te   |  |
| ACTION     UploadLogData     Troger Condition     CollectAtConstantTimes     Data Transfer     Device Cache |       |        |                 |                    |      |  |

Confirm that the setting content appears on the right of the screen.

| Setting Help         |         |                     |            |                     |
|----------------------|---------|---------------------|------------|---------------------|
| 🥕 Symbol 😕 襓 Feature | » 📄     | Save ≫ 🕻            | V Transfe  | r Monitor<br>Status |
| Trigger Condition    | Sec     | juence Dia <u>c</u> | jram by Ti | rigger Condition    |
|                      | • •     | Collapse            | Tra        | nsfer ACTION/Data   |
|                      | Feature | Source              | Destinat   | Receive/Process Co  |
| Node AGP1            | UploadL | AGP1.# →            | PC1.Upl    |                     |
| At 15hour0min        |         |                     |            |                     |
|                      |         |                     |            |                     |
|                      |         |                     |            |                     |

This is the end of the verification of the settings.

### 10.1.8 Saving a Network Project File

This step saves the current settings as a network project file and reloads to 'Pro-Server EX'.

Refer to "25 Saving" for details about saving a network project file.

Pro-Server EX' reads a created network project file, and then executes Action according to the settings in the file. The settings therefore need be saved in the network project file.
Be sure to reload the network project file to "Pro-Server EX" If not, ACTION will not work.

### Setting Ex.

• Path of network project file

: Desktop\gplog\_update.npx

Title

: Upload of GP log data

### 10.1.9 Transferring a Network Project File

This step loads a saved network project file to 'Pro-Server EX' and then transfers to entry nodes. Refer to "26 Transferring" for details about transferring a network project file.

**NOTE** • Be sure to transfer a network project file. If not, ACTION will not work.

# 10.1.10 Executing ACTION

This step verifies that enabling a trigger condition activates ACTION, opens a CSV file (file name: "GP Log Data.csv"), and then writes the log data of display unit.

|    |               |              |                   |              |          | _ |
|----|---------------|--------------|-------------------|--------------|----------|---|
|    | A             | В            | С                 | D            | E        |   |
| 1  | Report of Log | Data         |                   |              |          |   |
| 2  |               |              |                   |              |          |   |
| З  | Trigger Day   | Trigger Time | Message(s)        | Acknowledged | Recoverd |   |
| 4  | 12/20/2007    | 10:30:00     | Abnormal Pressure |              | 10:35:00 |   |
| 5  | 12/20/2007    | 11:00:00     | Abnormal Pressure | 11:32:00     | 11:32:30 |   |
| 6  | 12/20/2007    | 11:30:00     | Abnormal Temp     | 11:33:00     | 11:35:30 |   |
| 7  | 12/20/2007    | 12:00:00     | Abnormal Pressure | 12:03:00     | 12:05:30 |   |
| 8  | 12/20/2007    | 12:30:00     | Abnormal Temp     | 12:32:00     |          |   |
| 9  |               |              |                   |              |          |   |
| 10 |               |              |                   |              |          |   |
| 11 |               |              |                   |              |          |   |
| 12 |               |              |                   |              |          |   |
| 13 |               |              |                   |              |          |   |
| 14 |               |              |                   |              |          |   |
| 15 |               |              |                   |              |          |   |
|    |               |              |                   |              |          |   |

• If error occurs, you can check the log in the Log Viewer. Refer to "28.5 Monitoring System Event Logs" for more details.

• When output to Excel, the date uses the "20yy/mm/dd" (or "19yy/mm/dd") format. However, when the CSV file on the CF card does not use the "yy/mm/dd" date format, the date format will be different.

This is the end of the explanation of this ACTION.

# 10.2 Setting Guide

This section explains how to set the parameters of ACTION.

### Detailed Settings

| Setting Parameters                                                                                                    |                                                                               |                                                                                                    |
|----------------------------------------------------------------------------------------------------|-------------------------------------------------------------------------------|----------------------------------------------------------------------------------------------------|
| Read Location:<br>GP SRAM backup data<br>C CF CARD backup data                                                                                                    | Node type<br>GP4000 Series<br>GP3000 Series<br>WinGP<br>LT3000<br>C GP Series | EX Version 1.30<br>Data type:<br>Alarm block 1                                                                                           |
| Save To Folder:<br>C:<br>Program Files<br>Pro-face<br>Pro-Server EX<br>NpxDatabase<br>File Name:<br>2/1%M%D%h%m%s<br>Create new Book<br>Create new Book<br>Append data to Book | V<br>A<br>V                                                                   | Template File Location:<br>Not use a template file.<br>Use a template file<br>C:<br>Program Files<br>Pro-face<br>Pro-face<br>NpxDatabase |
| Book is Currently Open<br>Do not save data<br>C Use Temporary Book                                                                                                    | Save form<br>XLS form<br>CSV form<br>Next                                     | Cancel                                                                                                    |

| Setup Item    | Description                                                                                                    |
|---------------|----------------------------------------------------------------------------------------------------|
|               | Select the location of data to upload.                                                                                                    |
| Read Location | <ul> <li>GP SRAM backup data<br/>Read data on the display unit's SRAM.</li> <li>CF CARD backup data<br/>Read data on the display unit's CF/SD Card.</li> </ul> |
| Node type     | Select the display unit model to read from.                                                                                                    |

| Setup Item             | Description                                                                                                    |
|------------------------|----------------------------------------------------------------------------------------------------|
|                        | Select the data to read.                                                                                                    |
|                        | For GP Series node                                                                                                    |
|                        | Logging data                                                                                                    |
|                        | Trend data                                                                                                    |
|                        | Sampling data                                                                                                    |
|                        | Alarm history data                                                                                                    |
|                        | Alarm log data                                                                                                    |
|                        | Alarm block 1                                                                                                    |
|                        | Alarm block 2                                                                                                    |
|                        | Alarm block 5                                                                                                    |
|                        | Alarm block 5                                                                                                    |
|                        | Alarm block 6                                                                                                    |
| -                      | Alarm block 7                                                                                                    |
| Data type              | Alarm block 8                                                                                                    |
|                        | For GP4000/LT4000 Series, GP3000 Series, WinGP, LT3000 node                                                                                                    |
|                        | Alarm block 1                                                                                                    |
|                        | Alarm block 2                                                                                                    |
|                        | Alarm block 3                                                                                                    |
|                        | Alarm block 4                                                                                                    |
|                        | Alarm block 5                                                                                                    |
|                        | Alarm block 6                                                                                                    |
|                        | Alarm block /                                                                                                    |
|                        | Alarm block 8<br>Sompling data                                                                                                    |
|                        | GP-PRO/PB Trend graph data (compatible)                                                                                                    |
|                        | GP-PRO/PB Sampling data (compatible)                                                                                                    |
|                        | GP-PRO/PB Logging data (compatible)                                                                                                    |
| Save To Folder         | Specify the save destination folder.                                                                                                    |
|                        | Specify the saved file name. %Y%M%D%h%m%s (Year/Month/Day/Hour/                                                                                                    |
| File Name              | Minute/Second) is set as default. File name can be specified indirectly. Refer to                                                                                    |
|                        | "37.1 Restrictions on Names" for more details.                                                                                                    |
|                        | If you check this option, no zeros are supplemented in the save file name even                                                                                       |
|                        | though the folder name includes any of "%M%D%h%m%s" (month, day, hour,                                                                                               |
| 7 0                    | minute, second) data.                                                                                                    |
| Zero Suppress          | If you do not check this option, zeros are supplemented in the file name only when the folder name includes any of " $0'$ M $'$ D $'$ h $'$ m $'$ c" (month day have |
|                        | minute second) and the numeric value is 1 digit                                                                                                    |
|                        | The default is "checked".                                                                                                    |
|                        | Select the file save method from the following options.                                                                                                    |
| File Save Method       | Create new Book                                                                                                    |
|                        | Append data to Book                                                                                                    |
|                        | When using the fixed name to specify the save file name, the data will be                                                                                            |
|                        | written in Sheet2.                                                                                                    |
| Book is Currently Open | Check this option when books with the same file name is open when writing                                                                                            |
|                        | data. Select either [Do not save data] or [Use Temporary Book].                                                                                                    |
|                        | deleted If you check [IJse Temporary Book] the written data will be                                                                                                  |
|                        | temporarily saved under a separate filename (The temporary filename will be                                                                                          |
|                        | "%Y%M%D%h%m%s.xls").                                                                                                    |
|                        | You can select Excel file format (.xls) or text file format (.csv). You can select                                                                                   |
| Save form              | both file formats. In that case, files in each format will be created.                                                                                               |
|                        |                                                                                                    |

| Setup Item             | Description                                                                                                    |
|------------------------|----------------------------------------------------------------------------------------------------|
| Template File Location | Specify if you use the template or not.<br>When you specify using the template, specify the drive folder of the template<br>and the template file name.                            |
|                        | <ul> <li>The specified template file should contain only Sheet1.</li> <li>When you specify CF card as the source to be read, you need to specify the uploading file No.</li> </ul> |

Detailed Settings (Write Settings)

| Setting Parameters<br>Select a Data Write Pattern                                            |                  |                    |        |
|----------------------------------------------------------------------------------------------|------------------|--------------------|--------|
| $\left  \begin{array}{c} \\ \\ \\ \\ \\ \\ \\ \\ \\ \end{array} \right  \xrightarrow{\circ}$ |                  | ¢                  | Return |
| Use all cells     Use designated range     A1                                                | <b>-</b> IV65536 | Use Excel<br>sheet |        |
| <ul> <li>Item names are used</li> <li>Item names are not used</li> </ul>                     |                  |                    |        |
| <ul> <li>Call up Excel display</li> <li>No Excel display</li> </ul>                          |                  |                    |        |
| <ul> <li>Time stamp is used</li> <li>Time stamp is not used</li> </ul>                       |                  |                    |        |

| Setup Item                  | Description                                                                                                    |
|-----------------------------|----------------------------------------------------------------------------------------------------|
| Select a Data Write Pattern | Set the write direction of the read data.                                                                                                    |
| Write Data Range            | Select either [Use all cells] or [Use designated range]. When you select [Use designated range], set the cell range within which data will be written. |
| Item name.                  | Select either [Item names are used] or [Item names are not used]. When you select [Item names are used], the log data item name will be entered.       |
| Call up Excel display       | Select either [Call up Excel display] or [No Excel display].                                                                                           |
| Time Stamp                  | Select either [Time stamp is used] or [Time stamp is not used]. When you select [Time stamp is used], the time when data is written will be entered.   |

• When CSV is selected as the data save format, the [Template] and [Data write] patterns cannot be selected. Settings are fixed to [Data write]:[Z] type, [Use all cells], [Item names are not used], and [Time Stamp is not used].

# 10.3 Restrictions

### Restrictions on reading Alarm and Sampling Data on the CF Card

- In GP-Pro EX, use "yy/mm/dd" for the date format. When the CSV file on the CF card does not use "yy/mm/dd" for the date format, the wrong date may be output.
   When output to Excel, the date uses the "20yy/mm/dd" (or "19yy/mm/dd") format.
- When using a version of GP-Pro EX before V3.12, or a version of Pro-Server EX before V1.32, do not use the [Set number of files in destination folder on external storage] option in GP-Pro EX. You cannot read files stored [Alarm] or [SAMP\*\*] sub-folders.

### Restrictions on reading Alarm and Sampling Data in SRAM

• Regardless of the date format defined in GP-Pro EX, dates are handled with the "yy/mm/dd" format. When outputting to Excel, the date format is "20yy/mm/dd" (or "19yy/mm/dd").